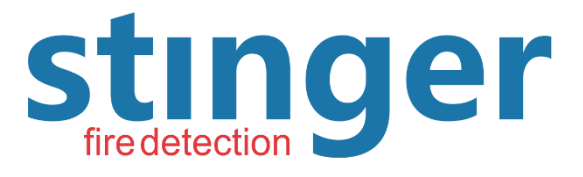

GRUPO BSKY BRASIL

## Stinger Equipamentos Contra Incêndio Eireli

Rua Amazonas, 1330 - Ribeirão Preto - SP - Brasil Fone (16) 3612.1374 - 99788-4142

www.stingerfire.com.br - contato@stingerfire.com.br

# NET-485 Instruções da placa Ethernet

### Função

Receba dados de alarme de saí da do painel e transfira esses dados para um host de rede remoto.

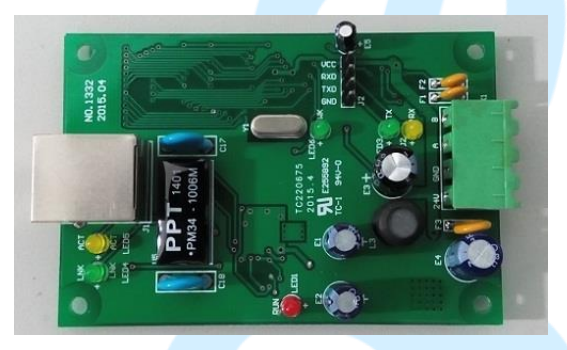

FIG.1

Dados técnicos.

| Alim                | nentação        | DC 8~28V               |  |  |
|---------------------|-----------------|------------------------|--|--|
| Consum              | o de Energia    | ≤10W                   |  |  |
| Ethernet            | Interface       | RJ45                   |  |  |
|                     | Таха            | 10/100M Auto adaptação |  |  |
|                     | Protocolo de    | TCP、UDP、IPV4、ICMP、ARP等 |  |  |
|                     | integração      |                        |  |  |
| Serial<br>interface | Interface       | RS485                  |  |  |
|                     | Parâmetros de   | 9600bps, N,8,1         |  |  |
|                     | comunicação     |                        |  |  |
| Temperatu           | ira de Trabalho | <mark>-10~</mark> 50°C |  |  |
| Humida              | ade Relativa    | <b>≤</b> 95%           |  |  |
| Dimen               | são Global      | 86mm×58mm              |  |  |

• Diagrama de instalação.

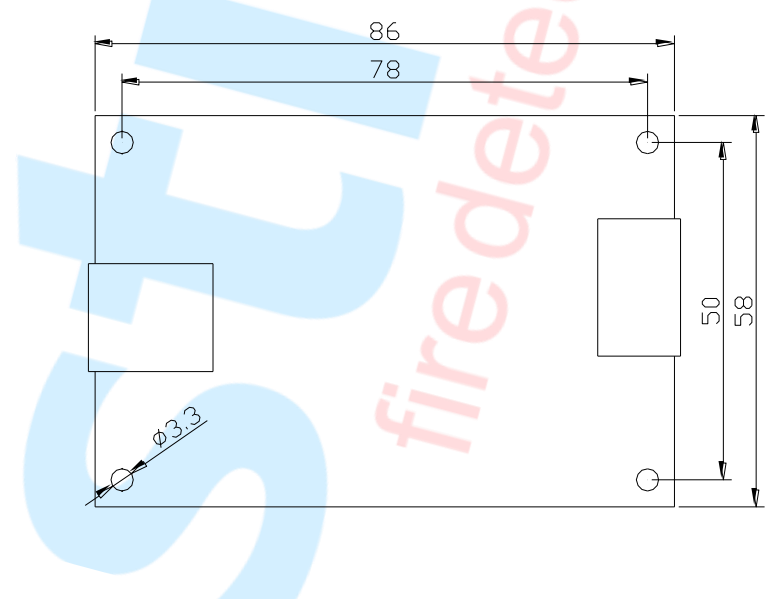

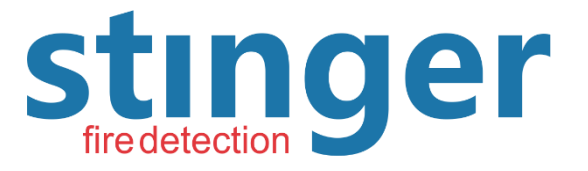

# Stinger Equipamentos Contra Incêndio Eireli

Rua Amazonas, 1330 - Ribeirão Preto - SP - Brasil Fone (16) 3612.1374 - 99788-4142

www.stingerfire.com.br - contato@stingerfire.com.br

### Fiação

Gráfico de arranjos dos terminais de linha externos.

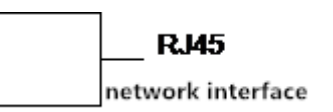

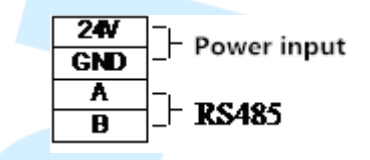

- Placa Ethernet se conecta ao painel
- Consultar o anexo; Placa de comunicação e diagrama de fiação do painel.

GRUPO BSKY BRASIL

- Configuração da placa Ethernet.
- Antes de usar a placa ethernet, ela precisa ser configurada de acordo com o ambiente da rede, caso contrário, não funcionará corretamente.
- Preparação.
- Antes de configurar a placa ethernet, prepare um PC com o sistema Windows, tanto a placa ethernet como o PC conectados ao mesmo ethernet. Você também pode constituir uma rede independente como o método de conexão FIG.2 ou FIG.3.

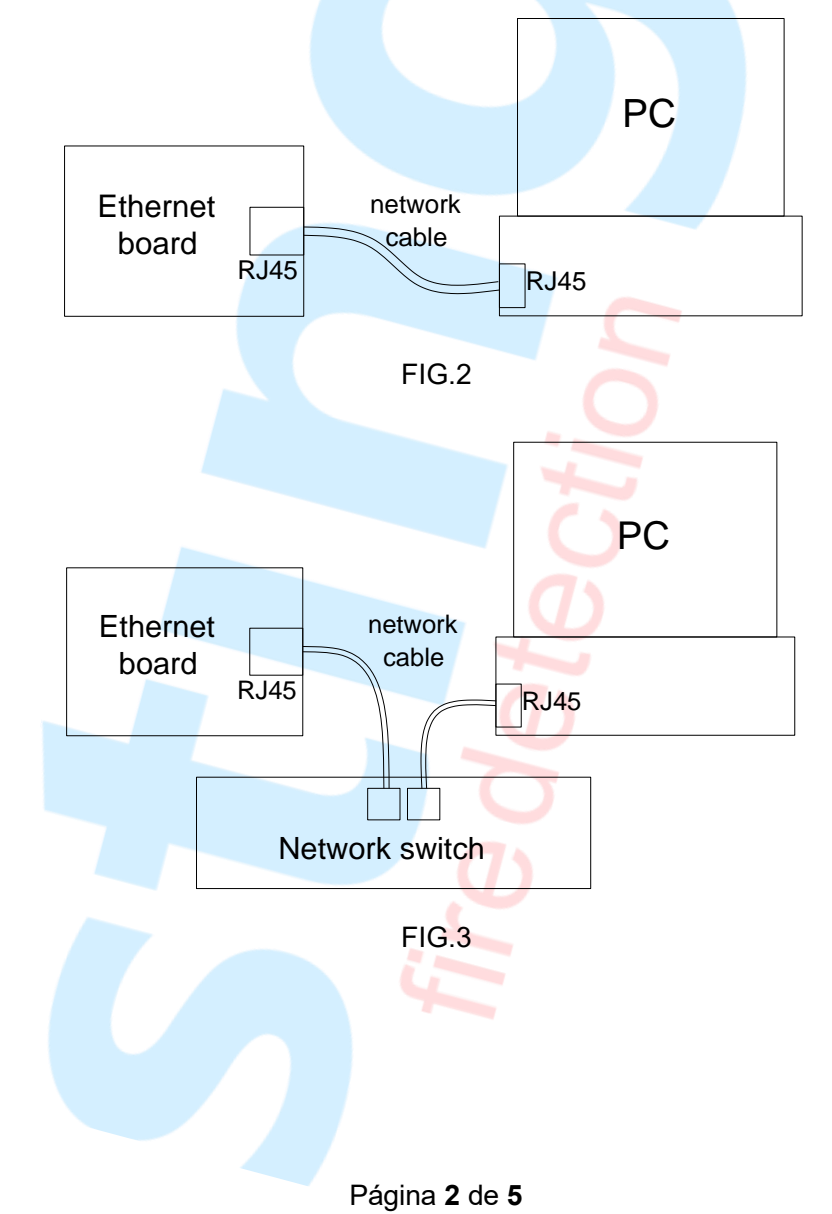

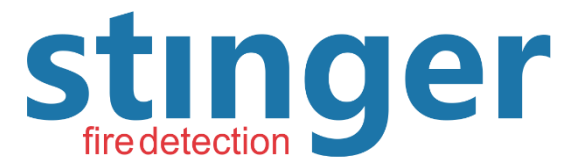

### Stinger Equipamentos Contra Incêndio Eireli

Rua Amazonas, 1330 - Ribeirão Preto - SP - Brasil Fone (16) 3612.1374 - 99788-4142

www.stingerfire.com.br - contato@stingerfire.com.br

### GRUPO BSKY BRASIL

#### > Configuração.

Depois de conectar dispositivos, ligar a placa ethernet e iniciar o PC, ao mesmo tempo, execute o software de gerenciamento da placa ethernet "zlvircom.exe" no pc, entre na interface principal (fig.4).

| Z   | ZI Virtual serial & device management - ZLVirCom |             |           |                                |       |      |                  |        |
|-----|--------------------------------------------------|-------------|-----------|--------------------------------|-------|------|------------------|--------|
| M   | anage(M)                                         | Config(C)   | View(V)   | Help(H)                        | ų.    |      |                  |        |
|     | 0                                                | $\Theta$    |           |                                | 2     |      |                  |        |
|     | Start                                            | Stop        | Device    | Serial                         | About |      |                  |        |
| i   | n stati                                          | JS          |           | Com name                       |       | name | Device source IP | dev id |
|     |                                                  |             |           |                                |       |      |                  |        |
|     |                                                  |             |           |                                |       |      |                  |        |
|     |                                                  |             |           |                                |       |      |                  |        |
|     |                                                  |             |           |                                |       |      |                  |        |
|     |                                                  |             |           |                                |       |      |                  |        |
|     |                                                  |             |           |                                |       |      |                  |        |
|     |                                                  |             |           |                                |       |      |                  |        |
|     |                                                  |             |           |                                |       |      |                  |        |
| -In | formation                                        |             |           |                                |       |      |                  |        |
| Į.  | 2015-07-0                                        | 1,14:45:56] | close ok! | oort 5196 OK                   |       |      |                  | *      |
|     | 2015-07-0                                        | 1,14:40:40] | Listen at | port 3156 OK.<br>port 4196 OK. |       |      |                  |        |
|     |                                                  |             |           |                                |       |      |                  |        |
| Ľ   |                                                  |             |           |                                |       |      |                  | T.     |

FIG.4

Clique no botão "Dispositivo" entre na interface de gerenciamento do dispositivo. (Fig.5)

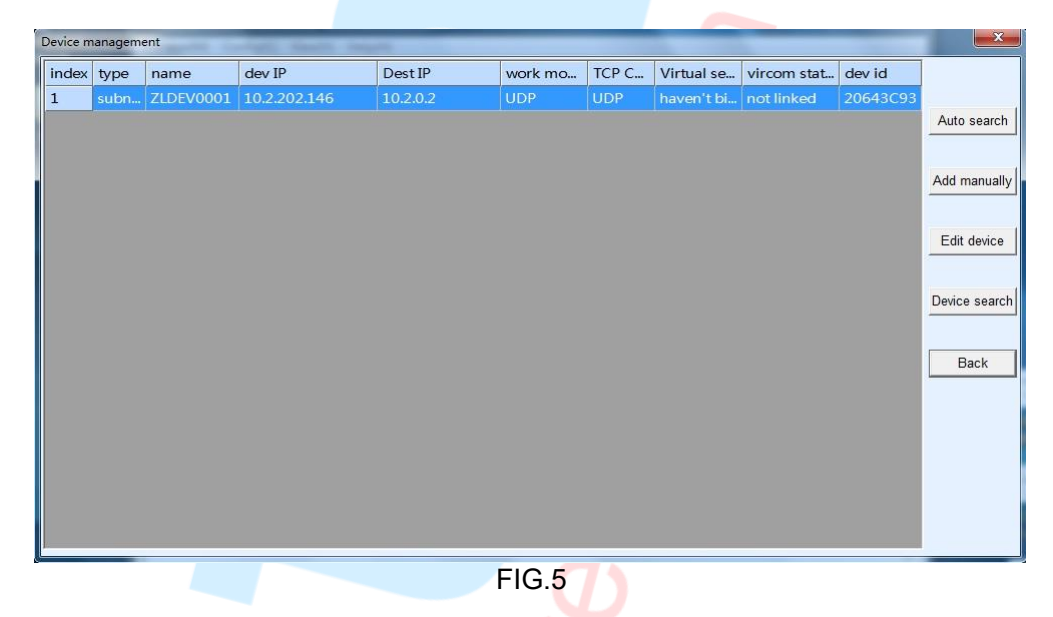

Na interface de gerenciamento do dispositivo, o softwa<mark>r</mark>e procurará automaticamente a conexão de rede do dispositivo da placa ethernet em determinados intervalos e exibirá o dispositivo de busca na lista. Você também pode clicar no botão "busca automática" para pesquisar.

Em seguida, selecione o dispositivo pesquisado e clique no botão "Editar dispositivo" para entrar na interface de edição do dispositivo (FIG.6).

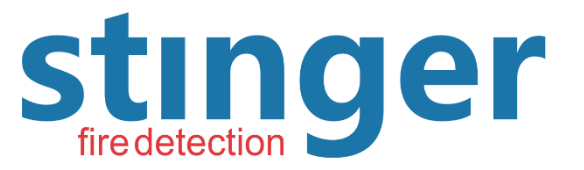

### Stinger Equipamentos Contra Incêndio Eireli

Rua Amazonas, 1330 - Ribeirão Preto - SP - Brasil Fone (16) 3612.1374 - 99788-4142

www.stingerfire.com.br - contato@stingerfire.com.br

| GRUPO | <b>BSKY BRASIL</b> |
|-------|--------------------|
|       | FIRE DETECTION     |

| Device inforna          | tion            | Network         |                     |         | Advanced settings   |                  |      |
|-------------------------|-----------------|-----------------|---------------------|---------|---------------------|------------------|------|
| Virtual serial          | Not use 💌       | IP mode         | Static              | •       | DNS server IP       | 8.8.4            | 4    |
| dev type                | Unknown         | IP addr         | 10 . 2 . 202 . 1    | 146     | Dest. mode          | Dynamic          | -    |
| dev name                | ZLDEV0001       | Port            | 4196                |         | Transfer protocol   | None             | -    |
| dev ID                  | 20643C93        | - Work mode     | UDP                 | -       | Keep alive time     | 60               | (s)  |
| firmware ver            | V1.463          | - Net mask      | 255 . 255 . 255 . 2 | 248     | Reconnet time       | 12               | (s)  |
| <b>F</b> 11 <b>F</b> 11 | 1               | Gateway         | 10 . 2 . 202 . 1    | 145     | Http port           | 80               |      |
| Function of the         |                 | Dest. IP/Domain | 10.2.0.2 L          | ocal IP | UDP Group IP        | 230 . 90 . 76 .  | 1    |
|                         |                 | Dest. port      | 3001                | _       | IO port setting 0x  | 00               |      |
|                         | nn<br>Macadanal | Serial          | 2)                  | _       | Restart for no data |                  |      |
| M REAL_COI              | ini protocol    | Baud rate       | 9600 -              |         | Timely send param   | et every 0       | Mir  |
| Serial com              | mnad            | Data bits       | 8 🗸                 |         | More adva           | aced settings    |      |
|                         | nort            | Parity          | None 💌              |         |                     |                  | 22   |
| Storage E)              | ktend           | Stop bits       | 1 🔹                 |         | Framing rule        | 1300             | /hut |
| Multi-TCP               | connection      | Flow control    | None 💌              |         | Max interval(smalle | r will better) 3 | (Dyt |

#### FIG.6

Na barra de configuração "Rede" da interface de gerenciamento de dispositivos (como parte selecionada da FIG.6), você pode editar com base na rede de conexão da placa Ethernet, incluir o endereço IP local e a porta, o endereço IP de destino e as portas etc. Outras configurações Ajuste da barra como FIG.6. Depois de completar a edição de configuração, clique no botão "Modificar configuração" para que a configuração entre em vigor.

Siga as etapas acima para configurar a placa Ethernet, então ela pode ser colocada em uso normal.

Indicadores da placa Ethernet.

Descrição da função dos indicadores da placa Ethernet:

| 3       |         |                                                                                                    |
|---------|---------|----------------------------------------------------------------------------------------------------|
| LED NO. | Comment | Descrição                                                                                                    |
| LED1    | PWR     | Indicador de energia, iluminado o tempo todo quando ligado.                                                                                                    |
| LED2    | RX      | Indicador de recepção de dados, iluminado ao receber os dados do painel.                                                                                                   |
| LED3    | тх      | Indicador de envio de dados, iluminado quando ele envia dados para o painel.                                                                                               |
| LED4    | LNK     | O indicador LINK, iluminado indica a conexão de rede normal e a placa<br>Ethernet estabeleceu conexão TCP com servidores de rede. (Iluminado<br>o tempo todo no modo UDP). |
| LED5    | ACT     | Indicador de recepção <mark>e envio d</mark> e dados de rede, iluminado indica que a<br>placa Ethernet está transmitindo dados da rede.                                    |
| LED6    | WK      | O indicador Running, iluminado indica que a placa Ethernet entra no estado normalmente executado, pode encaminhar dados de alarme.                                         |

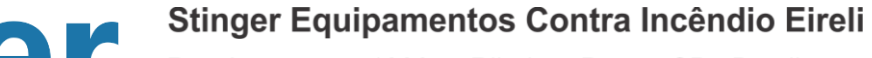

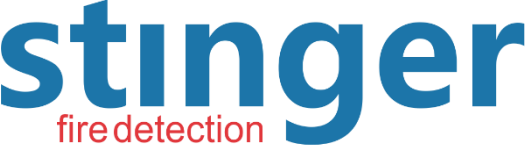

Rua Amazonas, 1330 - Ribeirão Preto - SP - Brasil Fone (16) 3612.1374 - 99788-4142

www.stingerfire.com.br - contato@stingerfire.com.br

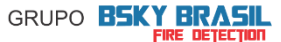

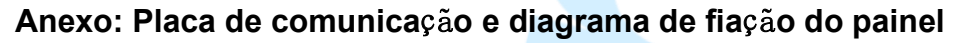

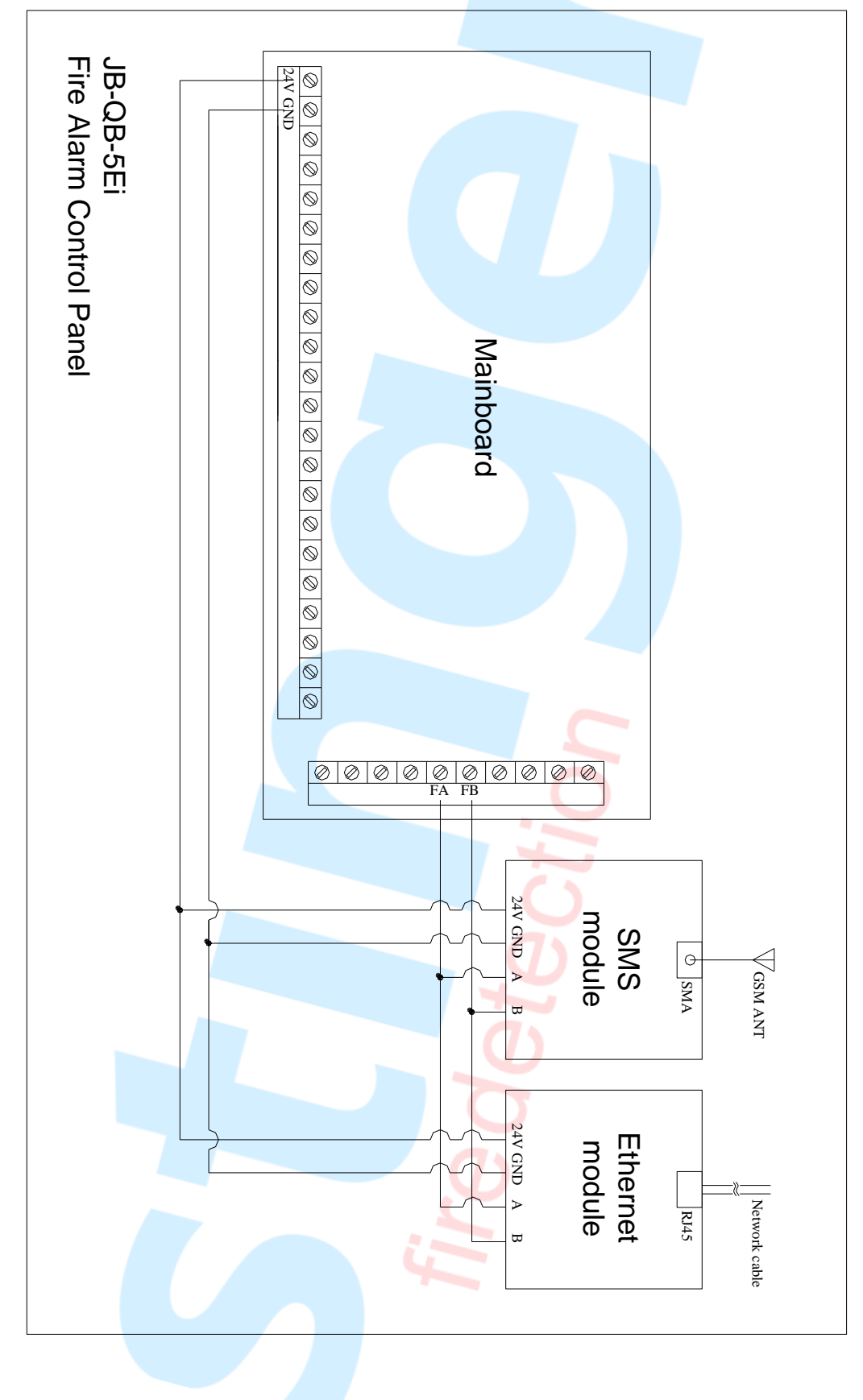